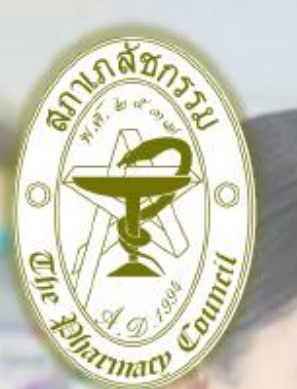

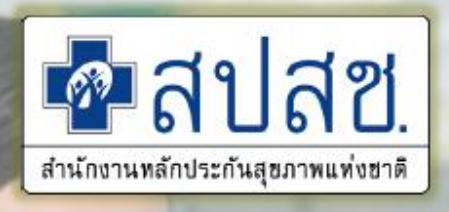

# แนวทางการจัดบริการสำหรับหน่วยบริการที่รับส่งต่อ เฉพาะด้านเภสัชกรรม (ร้านยา) ปีงบประมาณ 2567

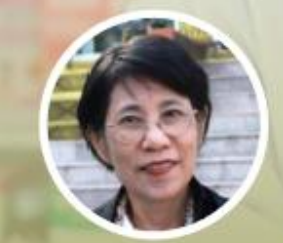

**เภสัชกรหญิง เพ็ญทิพา แก้วเกตุทอง** ผู้อำนวยการสำนักรับรองร้านยาคุณภาพ สภาเภสัชกรรม

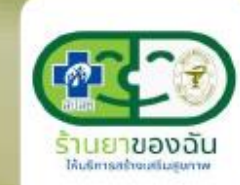

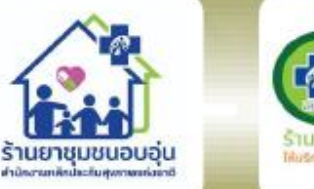

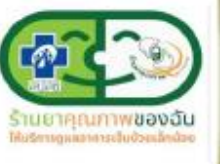

### นโยบายสปสช. :

เพิ่มหน่วยบริการนวัตกรรม ตามนโยบาย"บัตรประชาชนใบเดียว รักษาได้ทุกที่" ใน 4 จังหวัดนำร่อง (ต่อ)

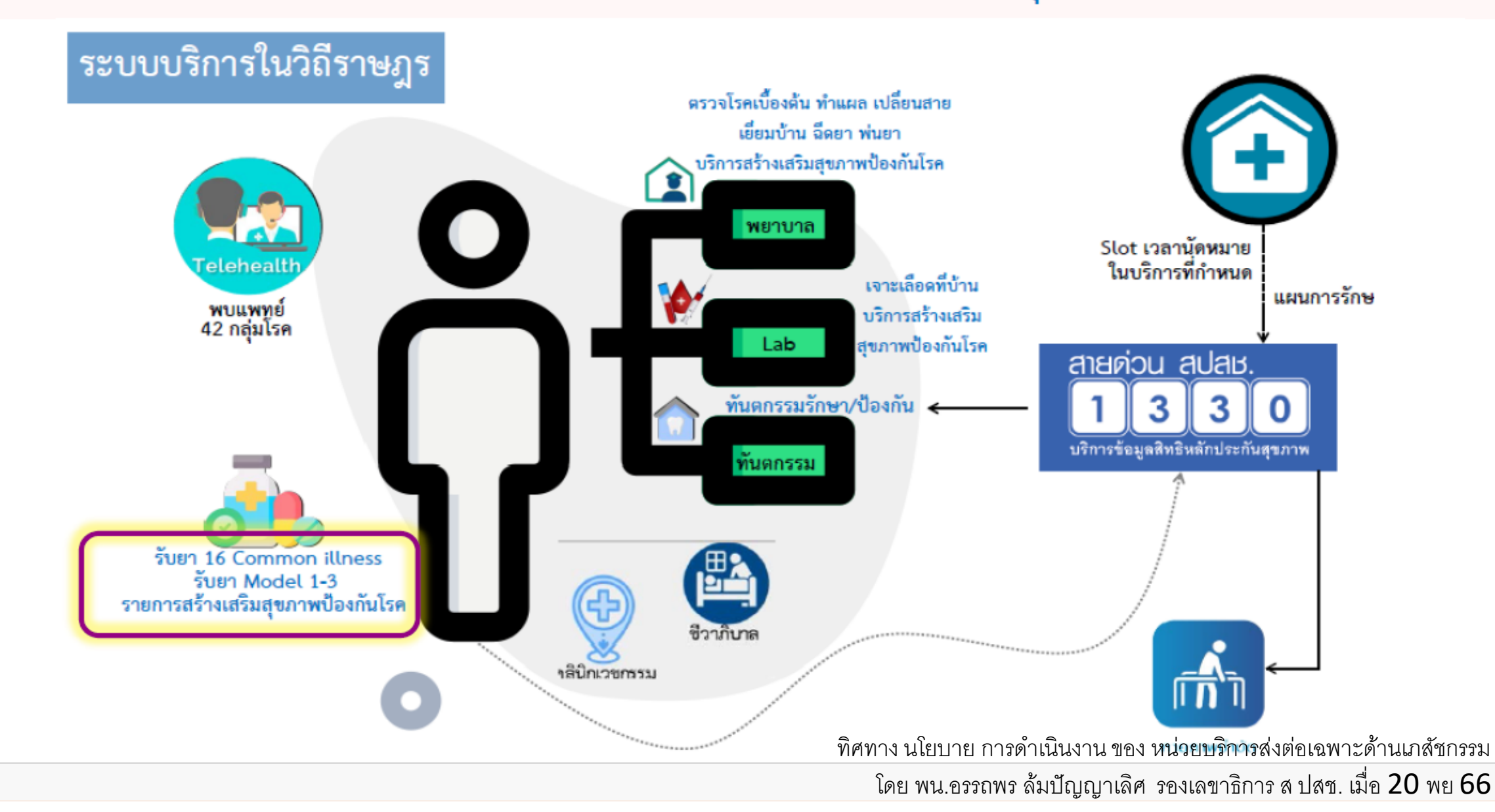

### ์ แนวทางการดำเนินงานสำหรับหน่วยบริการที่รับการส่งต่อเฉพาะด้านเภสัชกรรม ปีงบประมาณ 2567

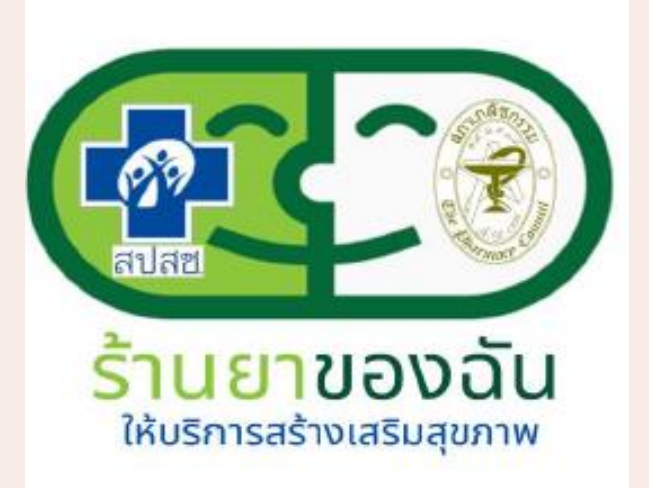

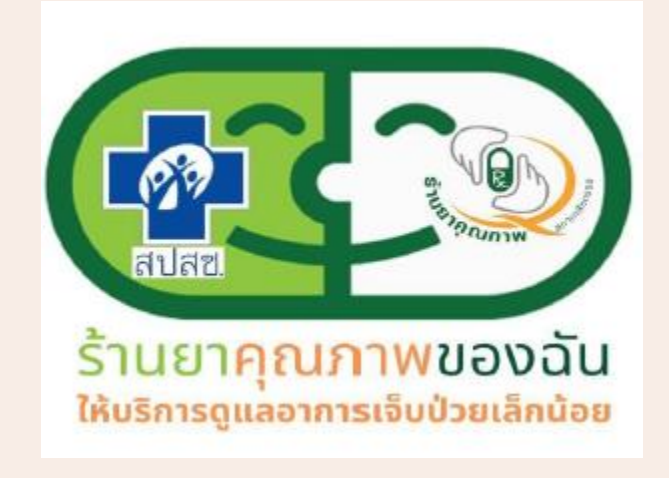

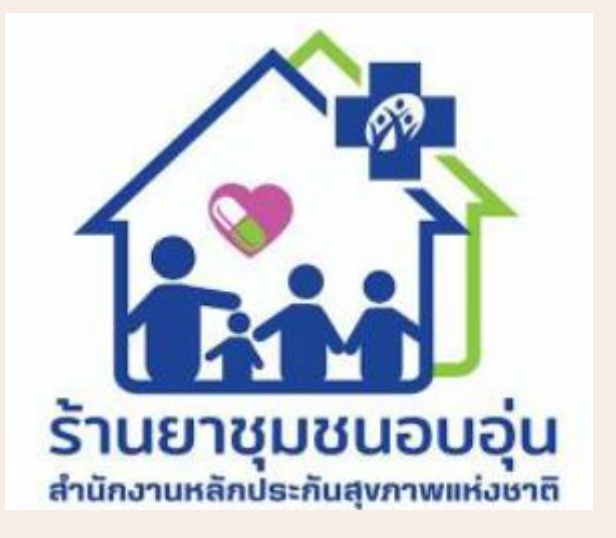

บริการสร<sup>้</sup>างเสริมสุขภาพ และป<sup>้</sup>องกันโรค

บริการดูแล Common illness 16 อาการ บริการโครงการลดความแออัด รับยาที่ร้านยา โมเดล 1,2,3

|            | บริการสร้างเสริมสุขภาพ PP                                                                                                | บริการ Common illness / Ci                                                    | โครงการลดความแออัด 😥                                                                          |
|------------|----------------------------------------------------------------------------------------------------|-------------------------------------------------------------------------------|-----------------------------------------------------------------------------------------------|
| ร้านยา     | GPP                                                                                                    | ะ<br>รานยาคุณภาพ<br>รับยาคุณภาพของฉัน<br>โหรกรฐแลงการเงินปวยเล้กน้อง          | GPP                                                                                           |
|            | มีเภสัชกรตลอดเวลาเปิดบริการ                                                                                              | มีเภสัชกรตลอดเวลาเปิดบริการ                                                   | มีเภสัชกรตลอดเวลาเปิดบริการ                                                                   |
| การอบรม    | ต้องเข้าอบรม + ได้รับ Certificate                                                                                        | ต้องเข้าอบรม + ได้รับCertificate                                              | อบรม ทบทวน แนวทางการดูแล ผป                                                                   |
| ระบบบันทึก | KTB Platform                                                                                                    | Amed Care + New Authen ,                                                      | e prescription                                                                                |
| บริการ     |                                                                                                    | Smart Card Reader                                                             | พัฒนาเป็น Amed Care                                                                           |
| การสมัคร   | สมัครกับสภาฯ <b>มา</b><br>google form                                                                                    | สมัครกับสภาฯ<br>google form                                                   | รพ แม่ข่าย + ร้านยาลูกข่าย                                                                    |
| ค่าบริการ  | ตามกิจกรรม: คัดกรอง 100/150<br>แจกยาคุม 40,,80 ถุงยาง 10<br>ธาตุเหล็ก +โฟลิค 80 , Preg test 75<br><mark>ทุกสิทธิ์</mark> | Visit ละ 180 บาท<br>จ <sup>่</sup> ายทุก 15 วัน<br><mark>เฉพาะ บัตรทอง</mark> | โมเดล 1 รพ 49 ร้านยา 70<br>โมเดล 2 รพ 47 ร้านยา 80<br>โมเดล 3 รพ 42 ร้านยา 90<br>เฉพาะบัตรทอง |

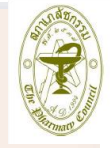

|            | บริการสร้างเสริมสุขภาพ PP                                                                  |         |  |  |
|------------|--------------------------------------------------------------------------------------------|---------|--|--|
| ร้านยา     | GPP                                                                                        | )<br>iu |  |  |
|            | มีเภสัชกรตลอดเวลาเปิดบริการ                                                                |         |  |  |
| การอบรม    | ต้องเข้าอบรม + ได้รับ Certificate                                                          |         |  |  |
| ระบบบันทึก | KTB Platform                                                                               |         |  |  |
| บริการ     |                                                                                            |         |  |  |
| การสมัคร   | สมัครกับสภาฯ 🔲 🙀 🗖                                                                         |         |  |  |
|            | google form                                                                                |         |  |  |
| ค่าบริการ  | ตามกิจกรรม: คัดกรอง 100/150                                                                |         |  |  |
|            | แจกยาคุม 40,,80 <b>ถุงยาง 10</b><br>ธาตุเหล็ก +โฟลิค 80 , <u>Pres</u> test 75<br>ทุกสิทธิ์ |         |  |  |

การสมัครบริการ PP ของร้านยา 1 สมัครหนวยบริการ One Stop Service OSSREGISTER@nhso.go.th 2 อบรมแนวทางการสร้างเสริมสุขภาพ ( การศึกษาต<sup>่</sup>อเนื่อง ระบบ LMS ) 3 สมัครกับสภาเภสัชกรรมใน google form

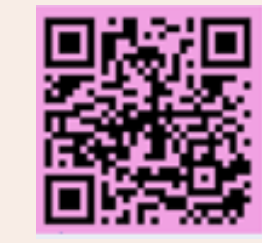

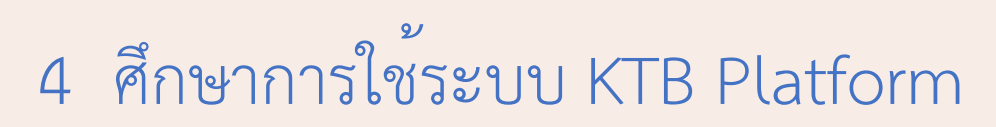

| 1. ค่าบริการสร้างเสริมสุขภาพและป้องกันโรคสำหรับบริการที่จ่ายตามรายการบริการ (Fee schedule)                                                                                                    |                                                                                                    |                                                                                                    |                  |  |
|----------------------------------------------------------------------------------------------------|----------------------------------------------------------------------------------------------------|----------------------------------------------------------------------------------------------------|------------------|--|
| กิจกรรมบริการ                                                                                                    | เงื่อนไขการรับบริการ                                                                                              | อัตราการจ่าย                                                                                                    | การบันทึกโปรแกรม |  |
| <ol> <li>ปริการยาเม็ดคุมกำเนิดและบริการให้คำปรึกษา</li> <li>ให้บริการครั้งละไม่เกิน 3 แผง และไม่เกิน 13 แผง/คน/ปี</li> <li>ให้คำปรึกษาในการคุมกำเนิดการวางแผนครอบครัว การใช้ยาและผลข้างเคียง</li> </ol>                                                                                                    | <ul> <li>หญิงไทย วัยเจริญพันธุ์</li> <li>ชายมารับแทนได้ใช้บัตร ประชาชน<br/>ของหญิง</li> </ul>                     | <ol> <li>1.1 เหมาจ่ายในอัตรา 40 บาท/แผง สำหรับยาเม็ด<br/>คุมกำเนิดชนิดฮอร์โมน รวม (Combined Oral<br/>Contraceptive ) ที่ให้แก่หญิงปกติทั่วไป</li> <li>1.2 เหมาจ่ายในอัตรา 80 บาทต่อแผง สำหรับยาเม็ด<br/>คุมกำเนิดชนิดฮอร์โมนเดี่ยว (Progestogen-only<br/>pill) ที่ให้แก่หญิงให้นมบุตรไม่เกิน 1 ปี 6 เดือนและผู้<br/>ที่มีประวัติไมเกรนแบบมีออร่า</li> </ol> | КТВ              |  |
| <ol> <li>2.บริการยาเม็ดคุมกำเนิดฉุกเฉินและบริการให้คำปรึกษา</li> <li>ให้บริการยาเม็ดคุมกำเนิดฉุกเฉินไม่เกิน 2 แผง/คน/ปี</li> <li>ให้คำปรึกษาในการคุมกำเนิดการวางแผนครอบครัว การใช้ยาและผลข้างเคียง</li> </ol>                                                                                                   | <ul> <li>หญิงไทย วัยเจริญพันธุ์</li> <li>ชายมารับแทนได้ใช้บัตร ประชาชน<br/>ของหญิง</li> </ul>                     | เหมาจ่าย 50 บาท/แผง ไม่เกิน 2 แผง/คน/ปี                                                                                                    | КТВ              |  |
| <ol> <li>ปริการจ่ายถุงยางอนามัยและบริการให้คำปรึกษา</li> <li>สปสช.สนับสนุนเป็นถุงยางอนามัยให้กับร้านยาตามการบันทึกข้อมูลให้บริการ<br/>จริง ผ่านเครือข่ายหน่วยบริการด้านยาและเวชภัณฑ์</li> <li>ร้านยาให้บริการถุงยางอนามัยครั้งละไม่เกิน 10 ชิ้น/คน ไม่เกิน 365 ชิ้น/คน/ปี<br/>พร้อมบริการให้คำปรึกษา</li> </ol> | <ul> <li>ชาย - หญิง วัยเจริญพันธุ์</li> </ul>                                                                     | เหมาจ่ายขึ้นละไม่เกิน 1 บาท จ่ายไม่เกิน 10 บาท/ครั้ง                                                                                                    | КТВ              |  |
| <ol> <li>บริการชุดทดสอบการตั้งครรภ์ด้วยตัวเอง</li> <li>ให้บริการชุดทดสอบการตั้งครรภ์ด้วยตัวเอง จ่ายไม่เกิน 4 ครั้ง/คน/ปี</li> </ol>                                                                                                    | <ul> <li>หญิงไทยที่สงสัยตั้งครรภ์ (อาการ<br/>แพ้ท้อง) หรือประจำเดือนไม่มา<br/>ตามกำหนด (ประจำเดือนขาด)</li> </ul> | เหมาจ่าย 75 บาทต่อครั้ง จ่ายไม่เกิน 4 ครั้ง/คน/ปี                                                                                                    | КТВ              |  |
| <ul> <li>บริการยาเม็ดเสริมธาตุเหล็กและกรดโฟลิค (เม็ดแยก/เม็ดรวม)</li> <li>ให้บริการยาเม็ดเสริมธาตุเหล็กและกรดโฟลิค ตามมาตรฐานการดูแลผู้รับบริการ<br/>(52 เม็ด) คนละ 1 ครั้ง/ปี</li> </ul>                                                                                                    | • หญิงไทยอายุ 13-45 ปี                                                                                            | เหมาจ่าย 80 บาท/ครั้ง                                                                                                    |                  |  |

| 1. ค่าบริการสร้างเสริมสุขภาพและป้องกันโรคสำหรับบริการที่จ่ายตามรายการบริการ (Fee schedule) (ต่อ) |                          |                                                                                                    |                            |                  |  |  |
|--------------------------------------------------------------------------------------------------|--------------------------|----------------------------------------------------------------------------------------------------|----------------------------|------------------|--|--|
| ขอบเขต<br>บริการ                                                                                 | เงื่อนไขการรับ<br>บริการ | กิจกรรมบริการ                                                                                                    | อัตราการจ่าย               | การบันทึกโปรแกรม |  |  |
| 6. บริการคัด<br>กรองและ<br>ประเมินปัจจัย<br>เสี่ยงต่อสุขภาพ<br>กาย/สุขภาพจิต                     | อายุ 15-34 ปี            | <ol> <li>ให้บริการครบทุกรายการดังนี้</li> <li>1.1 ประเมินดัชนีมวลกาย (ชั่งน้ำหนัก วัดส่วนสูง) และรอบเอว</li> <li>1.2 ตรวจวัดความดันโลหิต</li> <li>1.3 คัดกรองความเสี่ยงจากการสูบบุหรี่ ดื่มเครื่องดื่มแอลกอฮอล์และการเสพสารเสพติด</li> <li>1.4 ประเมินภาวะเครียด-ซึมเศร้า</li> <li>1.5 ให้คำปรึกษาและแนะนำปรับเปลี่ยนพฤติกรรมรายบุคคล หากเป็นกลุ่มเสี่ยงให้</li> <li>ประสานส่งต่อหรือนัดพบแพทย์เพื่อวินิจฉัยสั่งการรักษา หรือแนะนำรับบริการตามสิทธิ</li> </ol>                                                                                                    | เหมาจ่าย 100 บ/ครั้ง/คน/ปี | КТВ              |  |  |
|                                                                                                  | อายุ 35 - 59 ป           | <ol> <li>2. โหบรการครบทุกรายการดงน</li> <li>2.1 ประเมินดัชนีมวลกาย (ซึ่งน้ำหนัก วัดส่วนสูง) เส้นรอบเอว</li> <li>2.2 ตรวจวัดความดันโลหิต</li> <li>2.3 คัดกรองความเสี่ยงจากการสูบบุหรี่ ดื่มเครื่องดื่มแอลกอฮอล์และการเสพสารเสพติด</li> <li>2.4 ประเมินภาวะเครียด-ซึมเศร้า</li> <li>2.5 ตรวจประเมินความเสี่ยงต่อการเกิดโรคเบาหวานและ หรือเจาะเลือดปลายนิ้วตรวจ</li> <li>ระดับน้ำตาล (FCG)</li> <li>2.6 ตรวจประเมินความเสี่ยงต่อการเกิดโรคหัว ใจและหลอดเลือด</li> <li>2.7 ให้คำปรึกษาและแนะนำปรับเปลี่ยนพฤติกรรมรายบุคคล หากเป็นกลุ่มเสี่ยงให้</li> <li>ประสานส่งต่อหรือนัดพบแพทย์เพื่อวินิจฉัยสั่งการรักษา หรือแนะนำรับบริการตามสิทธิ</li> </ol> | เหมาจาย 150 บ/ครง/คน/ป     |                  |  |  |

| 1121020000050 (Sevil) 0                                                                                           | 🖣 สปสช                                                                                                    |
|----------------------------------------------------------------------------------------------------|----------------------------------------------------------------------------------------------------|
|                                                                                                    | Inernadio/collegenraue/cord                                                                                                    |
| แนวทางเวซปฏบตสาหรับไรคเบาหวาน 2560 (Clinical Practice Guideline for Diabetes 2017) สมาคมไรคเบาหวานแห่งประ         | ระเทศเทย                                                                                                    |
|                                                                                                    |                                                                                                    |
| แนวทางการรักษาโรคความดันโลหิตสูงในเวซปฏิบัติทั่วไป พ.ศ. 2562 (2019 Thai Guidelines on The Treatment of Hyper      | rtension)                                                                                                    |
| สมาคมความดันโลหิตสูงแห่งประเทศไทย                                                                                 |                                                                                                    |
| แนวทางเวซปฏิบัติสำหรับโรคเบาหวาน 2560 (Clinical Practice Guideline for Diabetes 2017) สมาคมโรคเบาหวานแห่งปร       | ระเทศไทย                                                                                                    |
| Thai CVD Risk พัฒนาโดยคณะแพทยศาสตร์รามาธิบดี ม.มหิดล ผ่านโปรแกรมThai CVD risk score URL                           |                                                                                                    |
| https://www.rama.mahidol.ac.th/cardio_vascular_risk/thai_cv_risk_score/                                           |                                                                                                    |
| 1.การประเมินความเสี่ยงจากการสูบบุหรี่ ตามแบบประเมินระดับการเสพติดนิโคตินโดยกองงานคณะกรรมการควบคุมผลิตภัณฑ์ยาสู    | สูบ กรม                                                                                                    |
| ควบคุมโรค สามารถเลือกใช้แบบประเมิน ดังนี้                                                                         |                                                                                                    |
| 1) แบบประเมิน Heaviness of Smoking Index (HSI)                                                                    |                                                                                                    |
| 2) แบบประเมิน The Fagerstrom Test for Nicotine Dependence (FTND)                                                  |                                                                                                    |
| 2. การประเมินความเสี่ยงต่อดื่มเครื่องดื่มแอลกอฮอล์ และสารเสพติด ตามแบบประเมิน ASSIST V3.1 ขององค์การอนามัยโลก ค.ศ | 1.2010                                                                                                    |
| พัฒนาเป็นภาษาไทยโดย รศ.พญ.ดร.สาวิตรี อัษณางค์กรชัย และคณะ                                                         |                                                                                                    |
| 1. การประเมินความเครียด ตามแบบประเมินความเครียด (ST-5) โดยกรมสุขภาพจิต                                            |                                                                                                    |
| 2 การประเมินภาวะซึมเศร้าตามแบบคัดกรองของกรมสุขภาพจิต ดังนี้                                                       |                                                                                                    |
| 2.1) แบบคัดกรองภาวะซึมเศร้า 2 คำถาม (2Q)                                                                          |                                                                                                    |
| กรณีคะแนน 2Q ≥ 1 ให้ประเมิน 9Q และ 8Q ต่อไป                                                                       |                                                                                                    |
| 2.2) แบบคัดกรองโรคซึมเศร้าด้วย 9 คำถาม (9Q)                                                                       |                                                                                                    |
| กรณีคะแนน 9Q ≥ 7 ให้ประเมินแนวโน้มการฆ่าตัวตาย ด้วย 8Q                                                            |                                                                                                    |
| 2.3) แบบประเมินการฆ่าตัวตายด้วย 8 คำถาม (8Q)                                                                      |                                                                                                    |
|                                                                                                    | แนวทางการประเมิน<br>แนวทางเวชปฏิบัติสำหรับโรคเบาหวาน 2560 (Clinical Practice Guideline for Diabetes 2017) สมาคมโรคเบาหวานแห่งปร<br>แนวทางเวชปฏิบัติสำหรับโรคเบาหวาน 2560 (Clinical Practice Guideline for Diabetes 2017) สมาคมโรคเบาหวานแห่งปร<br>สมาคมความต้นโลหิตสูงแห่งประเทศไทย<br>แนวทางเวชปฏิบัติสำหรับโรคเบาหวาน 2560 (Clinical Practice Guideline for Diabetes 2017) สมาคมโรคเบาหวานแห่งปร<br>Thai CVD Risk พัฒนาโดยคณะแพทยศาสตร์รามาจิบดี ม.มหิดล ผ่านโปรแกรมThai CVD risk score URL<br>https://www.rama.mahidol.ac.th/cardio_vascular_risk/thai_cv_risk_score/<br>1.การประเมินความเสี่ยงจากการสูบบุหรี่ ตามแบบประเมินระดับการเสพติดนิโคตินโดยกองงานคณะกรรมการควบคุมผลิตภัณฑ์ยาย<br>ควบคุมโรค สามารถเลือกใช้แบบประเมิน ดังนี้<br>1) แบบประเมิน Heaviness of Smoking Index (HSI)<br>2) แบบประเมิน Heaviness of Smoking Index (HSI)<br>2. การประเมินความแสี่ยงต่อดื่มเครื่องติ่มแอลกอฮอล์ และสารเสพติด ตามแบบประเมิน ASSIST V3.1 ขององค์การอนามัยโลก ค.ศ<br>พัฒนาเป็นภาษาไทยโดย รศ.พญ.ต.ร.สาวิตรี อัษณางศ์กรชัย และคณะ<br>1. การประเมินความเครียด ตามแบบประเมินความเครียด (ST-5) โดยกรมสุขภาพจิด<br>2. การประเมินกวะซึมเศร้าด คามแบบประเมินความเตรียด (ST-5) โดยกรมสุขภาพจิด<br>2. การประเมินกวะซึมเศร้า 2 คำถาม (2Q)<br>กรณีคะแนน 2Q ≥ 1 ให้ประเมิน 9Q และ 8Q ต่อไป<br>2.2) แบบคัดกรองรโรคชิ้มเศร้า 2 คำถาม (9Q)<br>กรณีคะแนน 9Q ≥ 7 ให้ประเมินแนวโน้มการต่าตัวตาย ด้วย 8Q<br>2.3) แบบประเมินการเข่าตัวตายด้วย 8 คำถาม (8Q) |

ทั้งนี้ ให้หน่วยบริการบันทึกผลในเวซระเบียนหรือจัดทำฐานข้อมูล หรือระบบทะเบียนในรูปแบบเอกสาร หรือไฟล์อิเล็กทรอนิกส์ และเก็บหลักฐานการประเมินรายบุคคลเพื่อการตรวจสอบ ณ หน่วยบริการ

### บริการ Common illness / Ci

รานยาคณภาพ

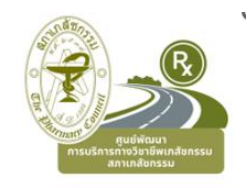

การสมัครบริการ Ci ของร้านยา
1 สมัครหนวยบริการ One Stop Service OSSREGISTER@nhso.go.th
2 เป็นรานยาคุณภาพ รับรองโดยสภาเภสัชกรรม
3 อบรมแนวทางการดูแลเจ็บปวยเล็กน้อย 16 อาการ (การศึกษาตอเนื่อง สภาเภสัช / LMS)
4 สมัครกับสภาเภสัชกรรมใน google form

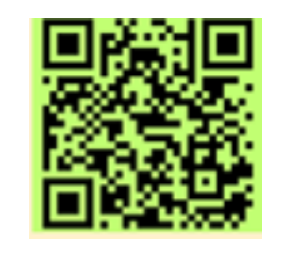

- 4 ยืนยันตัวด้วย Card Reader
- 5 ใช้ระบบ Amed ในการบันทึกบริการและส่งเบิก

ต้องเข้าอบรม + ได้รับCertificate

(เปิดบริการ 40 ชม / สัปดาห์)

มีเภสัชกรตลอดเวลาเปิดบริการ

Amed Care + New Authen,

Efom agent ( + Card Reader )

สมัครกับสภาฯ google form

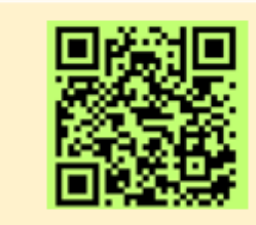

Visit ละ 180 บาท จ<sup>่</sup>ายทุก 15 วัน เฉพาะ บัตรทอง

| 2. ค่าบริการเภสัชกรรมด้านเภสัชกรรมปฐมภูมิ(Common illness)                                                                                                    |                                                                                                    |                                                                                                    |                                          |                      |  |
|----------------------------------------------------------------------------------------------------|----------------------------------------------------------------------------------------------------|----------------------------------------------------------------------------------------------------|------------------------------------------|----------------------|--|
| ขอบเขตบริการ                                                                                                    | กิจกรรมบริการ                                                                                                    | เงื่อนไขการให้บริการ                                                                                                    | อัตราการจ่าย                             | การบันทึก<br>โปรแกรม |  |
| <ul> <li>การให้บริการตามเป็นไปตามแนวทางและมาตรฐาน</li> <li>การให้บริการเภสัชกรรมด้านเภสัชกรรมปฐมภูมิโดย</li> <li>สภาเภสัชกรรม ครอบคลุม 16 กลุ่มอาการ ดังนี้</li> <li>1. ปวดหัว เวียนหัว 9. ถ่ายปัสสาวะขัด</li> <li>2. ปวดข้อ 10. ปัสสาวะลำบาก</li> <li>3. เจ็บกล้ามเนื้อ 11. ปัสสาวะเจ็บ</li> <li>4. ไข้ ไอ 12. ตกขาวผิดปกติ</li> <li>5. เจ็บคอ 13. ผิวหนังผื่นคัน</li> <li>6. ปวดท้อง 14. บาดแผล</li> <li>7. ท้องเสีย 15. ความผิดปกติที่เกิดขึ้นกับตา</li> <li>8. ท้องผูก 16. ความผิดปกติที่เกิดขึ้นกับหู</li> </ul> | รายการให้บริการครอบคลุมกิจกรรม ดังนี้<br>2.1 ให้บริการยาและเวชภัณฑ์<br>2.2 บริการให้คำปรึกษาด้านเภสัชกรรม<br>2.3 ติดตามอาการและผลการดูแล<br>ว.3 ติดตามอาการและผลการดูแล<br>คู่มือ<br>เภสัชกรชุมชน<br>ในการดูแลอาการ<br>เจ็บปวยเล็กน้อย<br>ในร้านยา<br>บรรณาชิกรร | <ul> <li>ผู้รับบริการ</li> <li>ประชาชนไทยสิทธิ์ UC ที่มี<br/>การเจ็บป่วยเล็กน้อย</li> <li>ร้านยา</li> <li>เป็นร้านยาแผนปัจจุบัน<br/>(ขย.1) และได้รับการต่ออายุ</li> <li>เป็นหน่วยบริการที่รับส่งต่อ<br/>เฉพาะด้านเภสัชกรรม</li> <li>ผ่านการรับรองร้านยา<br/>Common illnessโดยสภา<br/>เภสัชฯ</li> <li>เป็นร้านยาคุณภาพผ่านการ<br/>รับรองโดยสภาเภสัชฯ</li> </ul> | เหมาจ่ายในอัตรา<br>180 บ./ครั้ง (visit ) | AMED                 |  |

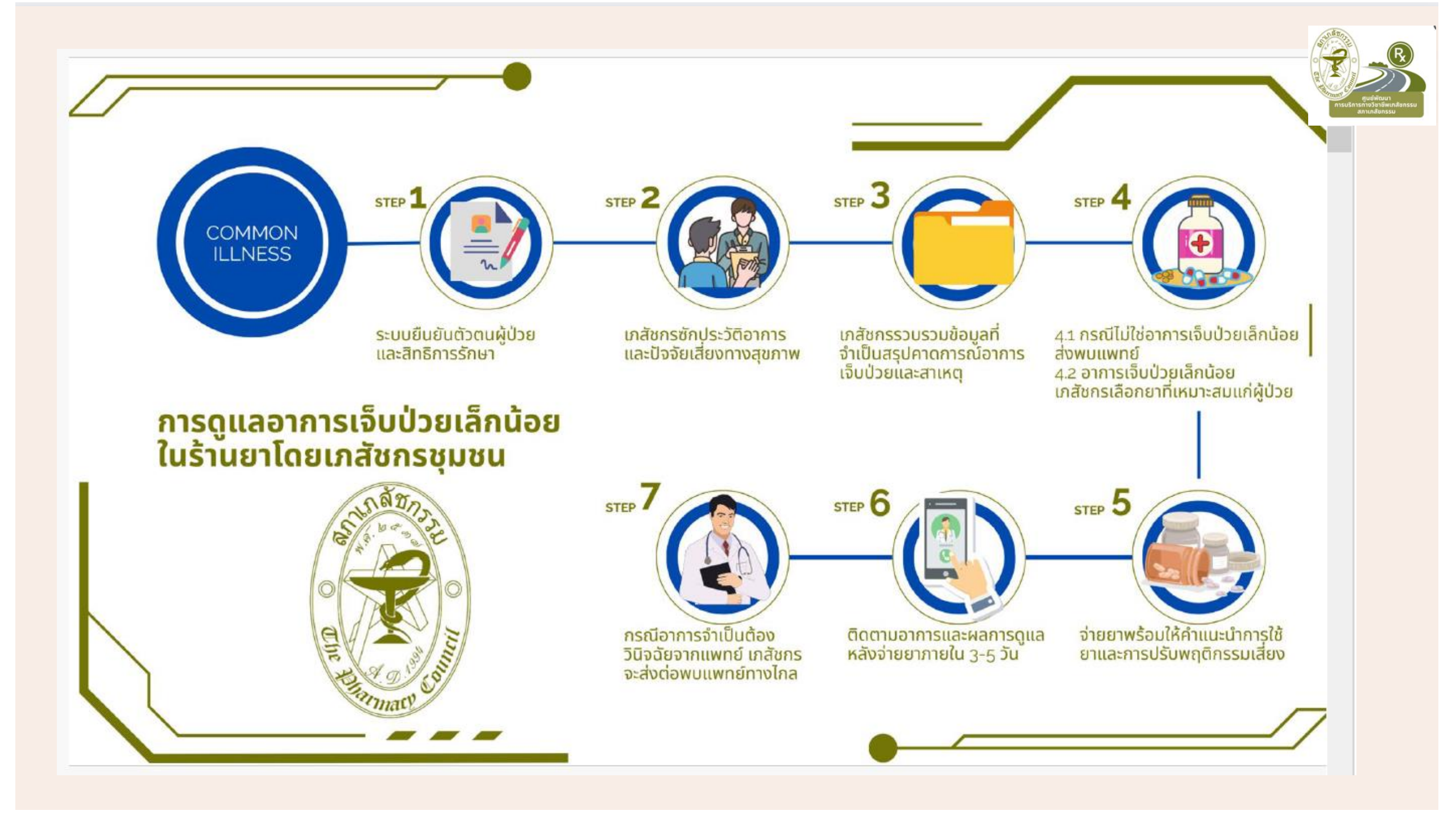

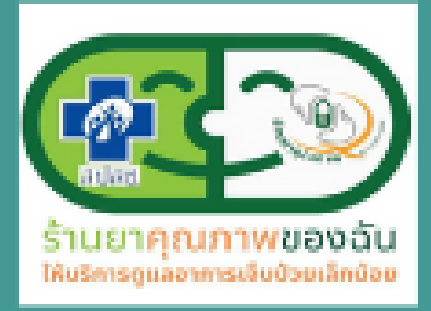

ans

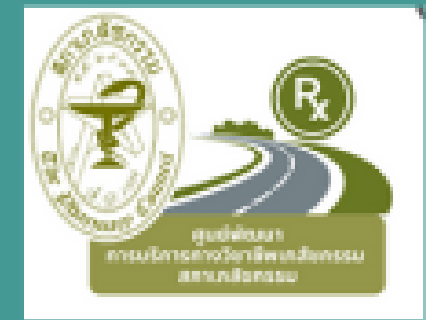

# แนวทางการเป็น หน่วยร่วมบริการ + ร้านยาคุณภาพ เพื่อให้บริการ **(วุทุทุงทุ เป็ทะรร**

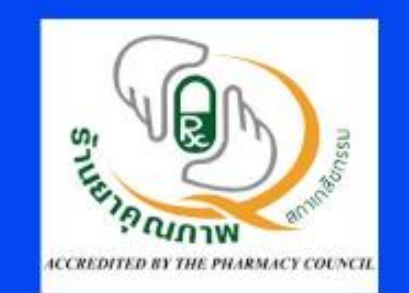

<mark>โครงการอบรมเพื่อส่งเสริมค้กยภาพ</mark> "โครงการดูแลอาการเจ็บป่วยเล็กน้อย ในร้านยา โดยเภสัชกรชุมชน (Common illness)"

้ทุกวันศุกร์ ที่ 4 vองเดือน พ.ศ. 2567 เวลา 12.45-16.30 น.

23ก.พ., 22 มี.ค, 26 เม.ย., 24 พ.ค., 28 มิ.ย, 26 ก.ค.

12.45–13.00 น. เปิดการอบรม และ ลงทะเบียนก่อนการอบรม
 13.00–14.00 น. การขึ้นทะเบียนหน่วยร่วมบริการของ สปสช.
 14.00-15.00 น. การยื่นขอรับรองร้านยาคุณภาพ
 15.00-16.00 น. การใช้งานระบบ AMED
 และการให้บริการการดูแลอาการเจ็บป่วยเล็กน้อยในร้านยา (Cl)

สนใจลงทะเบีย

ให้บริการการเจ็บป่ายเล็กบ้อง

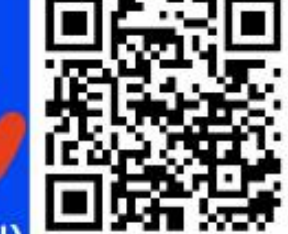

16.00–16.30 น. ทำแบบทดสอบ (แซร์ link Zoom Meeting ผ่าน chat zoom) 3 หน่วยกิต

ลิ้งซูมเข้าประชุมอยู่ในหน้าสุดท้ายของแบบฟอร์มลงทะเบียน

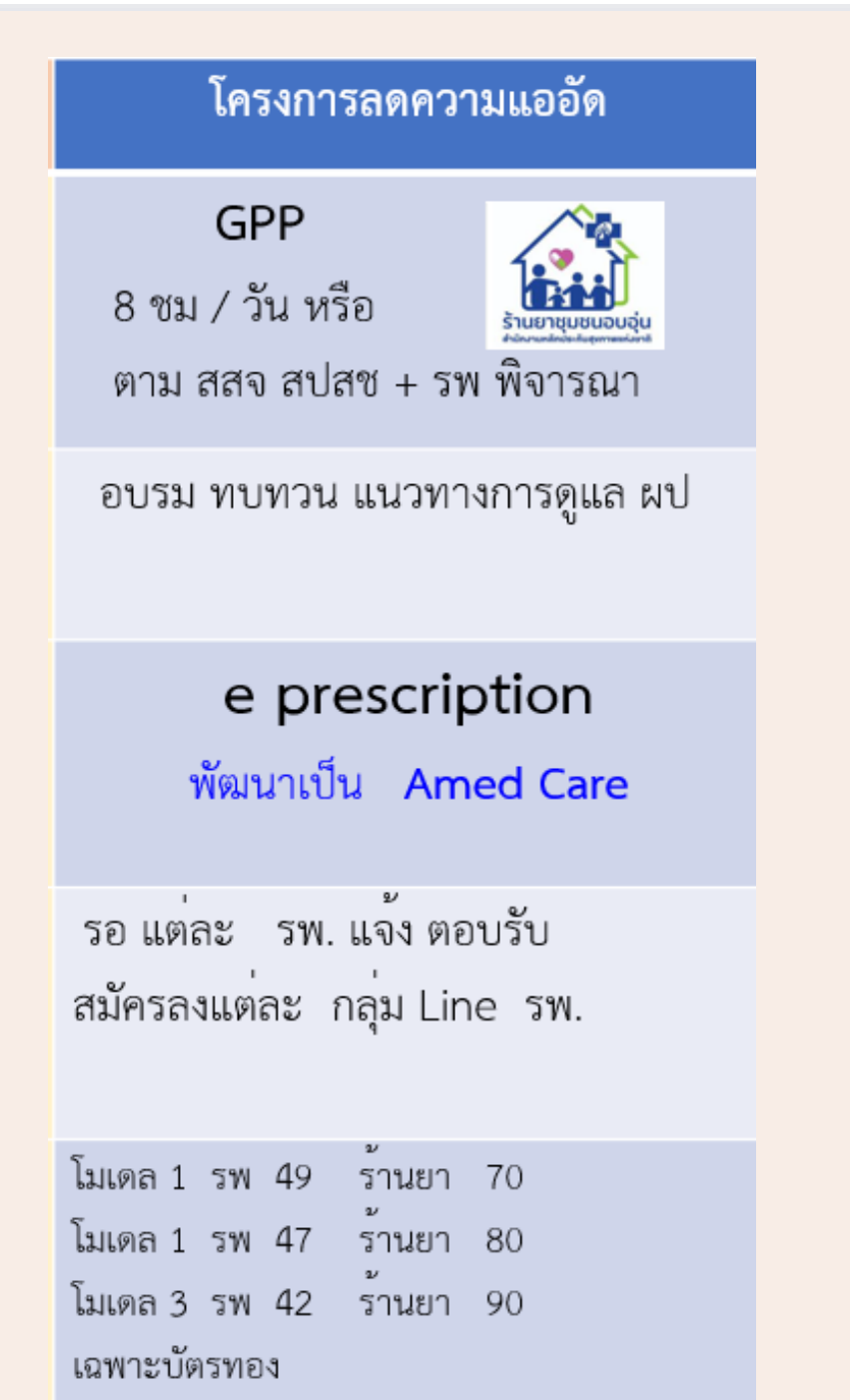

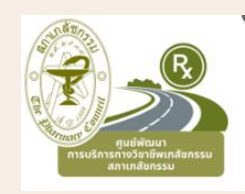

# โครงการลดความแออัด

 สมัครหนวยบริการ One Stop Service OSSREGISTER@nhso.go.th
 มี รพ แมขาย + ร้านยาเครือขาย
 ประสานงานเตรียมความพร้อมตางๆ
 สภาฯ ตอรองราคาผู้จำหนายยา
 ประสานงานกับหนวยงานตางๆ

#### 🗖 สปสซ 3. ค่าบริการด้านยาและเวชภัณฑ์สำหรับการจัดบริการสาธารณสุขของหน่วยบริการร่วมกับร้านยา (ร้านยาโมเดล 1 2 3 ) กิจกรรมบริการ เงื่อนไขการให้บริการ การบันทึกโปรแกรม ขอบเขตบริการ การให้บริการตามครอบคลมผู้ป่วย 5 รายการให้บริการครอบคลุมกิจกรรม ดังนี้ ผู้รับบริการ (ป้าหมาย) E-prescription ประชาชนไทยสิทธิ์ UC มีความสมัครใจและสะดวกในการมารับบริการที่หน่วย กล่มโรค ได้แก่ ร้านยา จ่ายยาให้กับผู้รับบริการตามมาตรฐาน 1) โรคเบาหวาน บริการที่รับส่งต่อเอพาะด้านเภสัชกรรม (ร้านยา) วิชาชีพเภสัชกรรม และเป็นการจ่ายยาตาม 2) โรคความดันโลหิตสูง ร้านยา คำสั่งแพทย์จากหน่วยบริการแม่ข่าย ในโรคที่ 3) โรคหอบหืด เป็นร้านยาแผนปัจจุบัน (ขย.1) และได้รับการต่ออายุ 4) โรคจิตเวช เป็นหน่วยบริการที่รับส่งต่อเฉพาะด้านเภสัชกรรม กำหนด 5) โรคเรื้อรังอื่นที่ไม่มีความสับส้อน หน่วยบริการ มีการจัดเครือข่ายกับหน่วยบริการแม่ข่ายแต่ละแห่ง ตามรูปแบบที่ 1 หรือ 2 หรือ 3. แพทย์ของรพ แม่ข่าย สั่งจายยาตามโรคที่ หม่วยบริการ ในการดูแล กำหนด โดยเป็นการส่งผู้รับบริการไปรับยาที่ เป็นหน่วยบริการในระบบหลักประกันสุขภาพแห่งชาติ ที่ทำหน้าที่เป็นแม่ข่ายกับ ร้านยาในเครือข่ายที่ร่วมดำเนินการ ร้านยา จัดบริการด้านยาและเวชภัณฑ์ อัตราค่าบริการ สำหรับหน่วยบริการที่สั่งจ่ายยา อัตราค่ายาและเวชภัณฑ์ที่จ่ายชดเชยให้กับร้านยา อัตราค่าบริการ สำหรับร้านยา ຽປແບບ รูปแบบที่ 1 : หน่วยบริการจัดยารายบุคคลส่งให้ร้านยา 49 บ./ใบสั่งยาผู้ป่วยนอก 70 บ./ใบสั่งยาผู้ป่วยนอก รูปแบบที่ 2 : หน่วยบริการจัดสำรองยาไว้ที่ร้านยา 47บ./ใบสั่งยาผู้ป่วยนอก 80บ./ใบสั่งยาผู้ป่วยนอก ฐปแบบที่ 3 : ร้านยาดำเนินการจัดหายาเอง 42บ./ใบสั่งยาผู้ป่วยนอก 90บ./ใบสั่งยาผู้ป่วยนอก ตามประกาศสำนักงานหลักประกันสุขภาพแห่งชาติ ว่าด้วยการจ่ายค่าใช้จ่ายเพื่อบริการสาธารณสุข กรณี

การจ่ายตามรายการบริการ ปังบประมาณ 2566

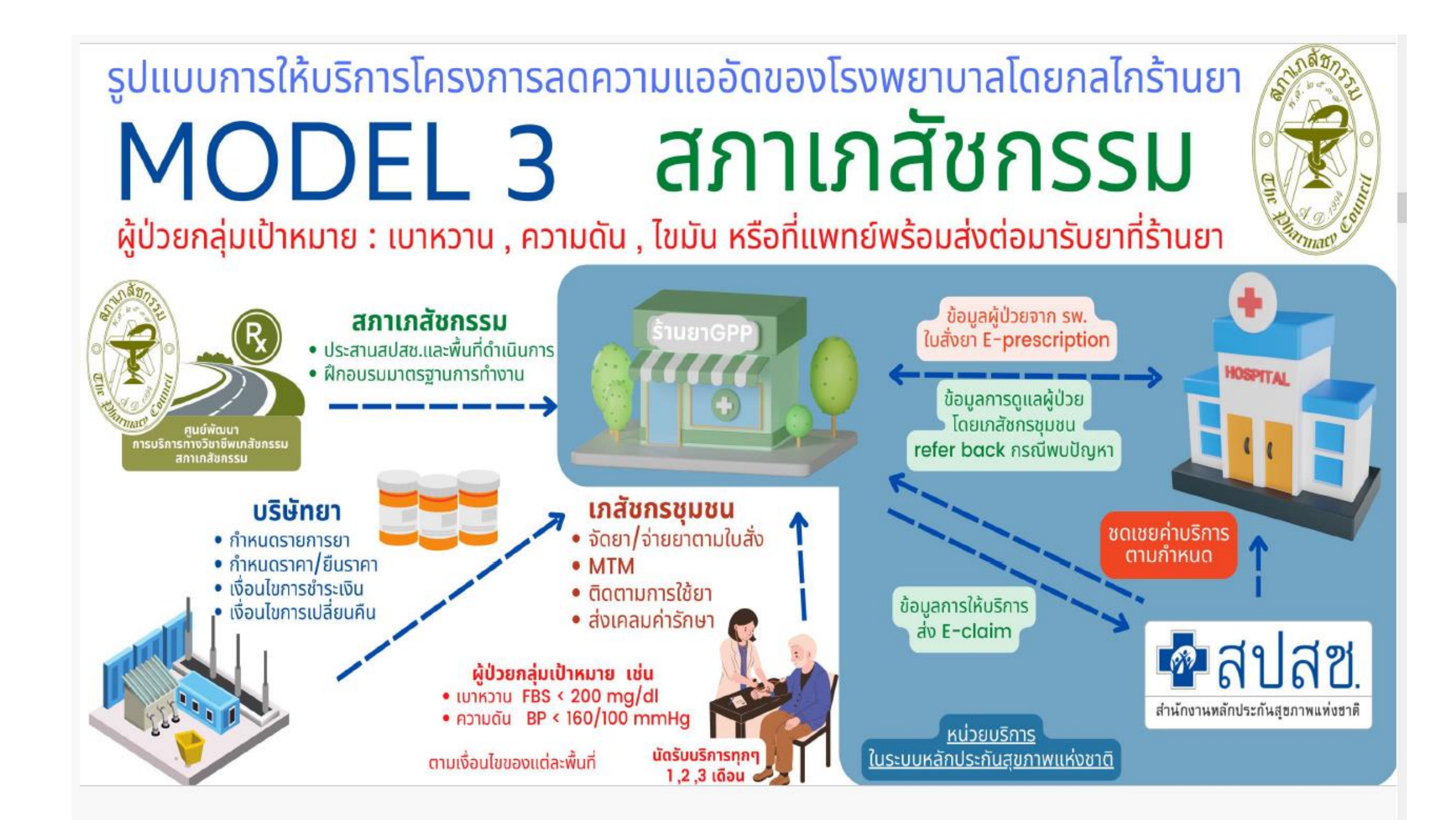

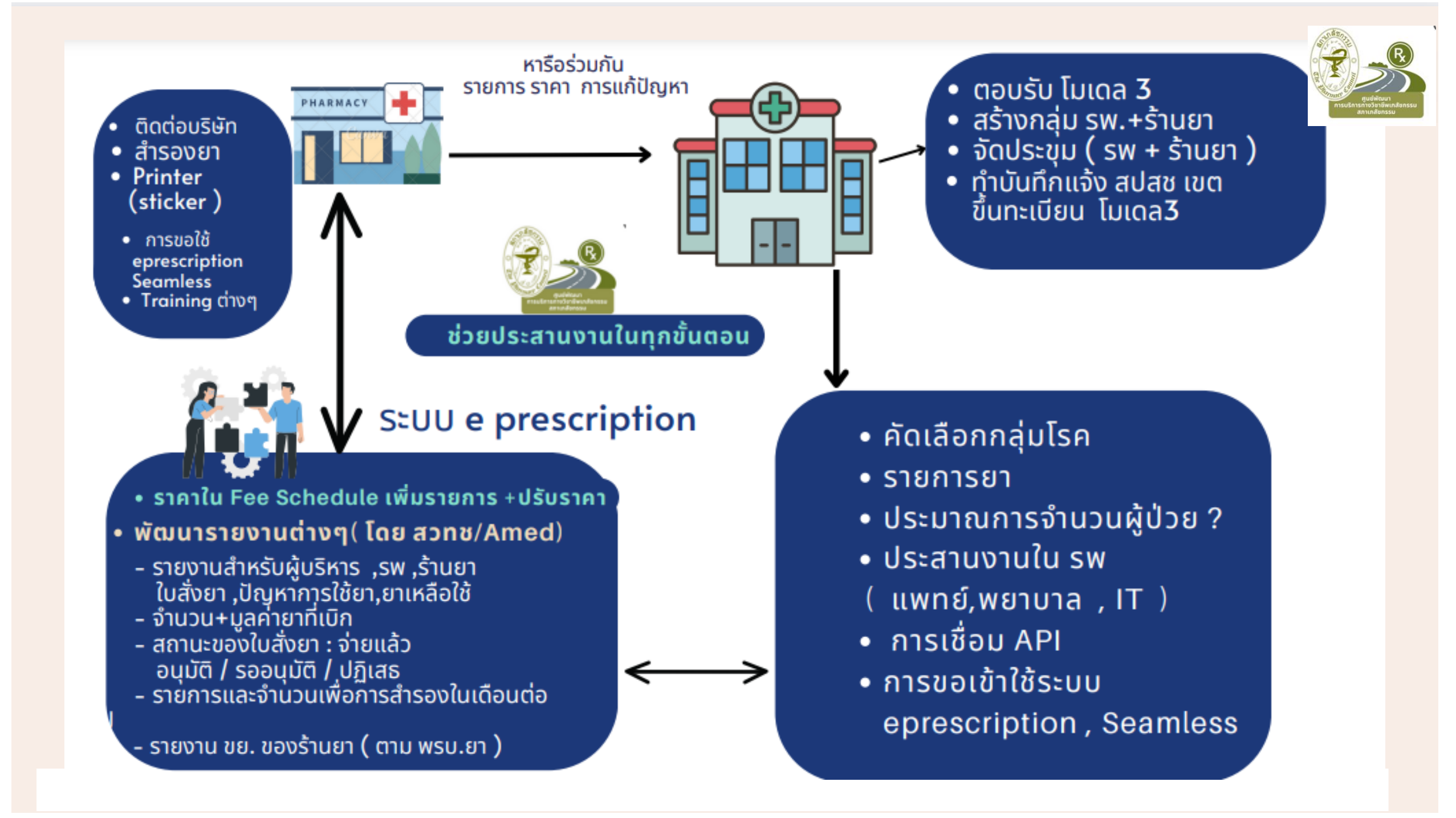

### ขั้นตอน ก่อนส่งมอบยา

- ตรวจสอบใบสั่งยา
  - 5R (5 Rights)
    - ถูกคน (Right Person)
    - ถกยา (Right Medication)
    - ถูกวิธี (Right Route)
    - ถกขนาด (Right Dose)
    - ถูกเวลา (Right Time)
  - อันตรกิริยาระหว่างยา(Drug interaction)
  - ปัญหาจากการใช้ยา (DRPs)
  - ยาความเสี่ยงสูง (High Alert Drugs)
  - อาการไม่พึ่งประสงค์จากการใช้ยา (ADRs)
- ตรวจสอบยา
  - รายการยา
  - จำนวน
  - บรรจุภัณฑ์
  - ฉลากยา
- ตรวจสอบข้อมูลของผู้ป่วย
- ตรวจสอบประวัติการใช้ยายาเดิม และปัจจุบัน
  - ซักถามประวัติการใช้ยาเดิมของผู้ป่วย
  - ติดต่อผู้ป่วยเรื่องเวลาเข้ารับบริการ
  - ยืนยันตัวผู้ป่วย หรือผู้ที่จะเข้ามารับยาแทน

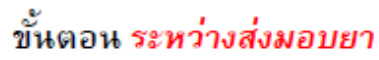

- ยืนยันตัวตนผู้ป่วย
- ประวัติการเจ็บป่วยในปัจจุบัน
  - ความรุนแรง
  - สภาพของโรค ( Stage of disease)
  - ทัศนคติต่อโรค
  - ตรวจวัดความดัน ระดับน้ำตาล หรือ
  - สมรรถภาพปอดเพื่อติดตามผลการใช้
  - ยา (ขึ้นกับโรคที่ผู้ป่วยเป็น)
  - ประเด็นปัญหาที่พบ
  - การควบคุมภาวะโรค
  - ประวัติการใช้ยาในปัจจบัน
    - อาการไม่พึ่งประสงค์จากการใช้ยา (ADRs)
    - อันตรกิริยาระหว่างยา (Drug interaction)
    - ความร่วมมือในการใช้ยา ยาเหลือใช้
- สอบถามพฤติกรรมสุขภาพของผู้ป่วย
  - อาหาร ออกกำลังกาย การสูบบุหรี่ ดื่มสุรา ความเครียด
- จัดการปัญหาเรื่องยาและพฤติกรรม
- จ่ายยา พร้อมให้คำแนะนำการใช้ยา
- และการปรับพฤติกรรม
- บันทึกข้อมูลเข้าระบบ
  - e-prescription ของ สปสช

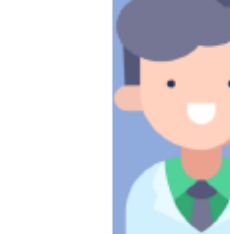

Ð

ขั้นตอนการทำง เภสัชกรร้านยาแล เภสัชกรร้านยา

### ขั้นตอน *หลังส่งมอบยา*

- บันทึกการส่งมอบยา/ ผู้ป่วยเซ็นรับยา
- ติดตามการใช้ยาและพฤติกรรมสุขภาพ
  - ผู้ป่วยที่จะกลับมารับยาที่ร้านยา
  - ผู้ป่วยที่ครบกำหนดส่งกลับเข้า ระบบ โรงพยาบาลหรือคลินิกหมอ ครอบครัว เพื่อพบแพทย์ประจำ

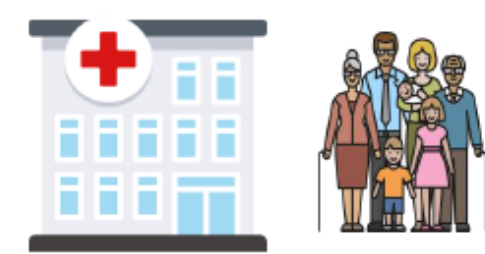

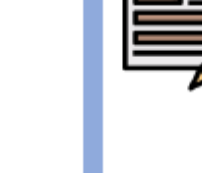

E

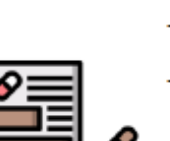

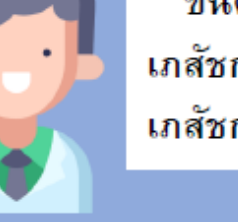

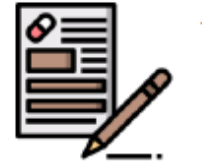

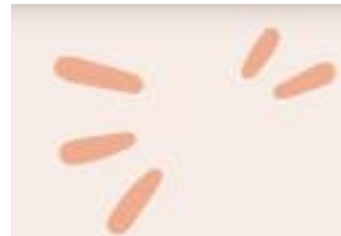

## \*

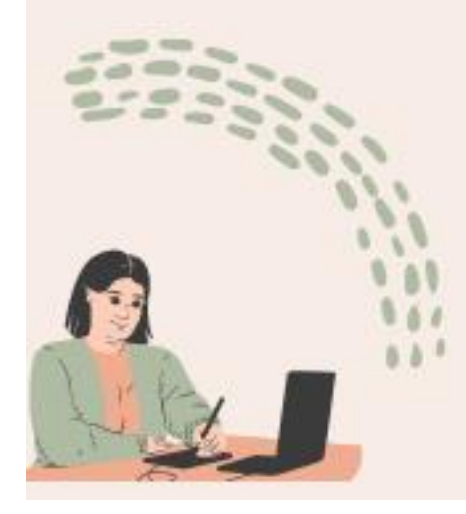

### สภาเกสชกรรม ชวยประสานงานและเป็นที่ปรึกษาทุกขันตอน

|     | กิจกรรม                                         | กะ  | คค    | WB | 59    | มด     | ผู้รับผิดชอบ             |
|-----|-------------------------------------------------|-----|-------|----|-------|--------|--------------------------|
| 1   | การจัดทำ API                                    |     |       |    |       |        | รพกัT                    |
| 2   | การประสานงานหน่วยงานอื่นๆใน รพ                  |     |       |    |       |        | รพ เภสัชกร               |
|     | แพทย์                                           |     |       |    |       |        | รพ เภสัชกร               |
|     | พยาบาล                                          |     |       |    |       |        | รพ เภสัชกร               |
|     | IT                                              |     |       |    |       |        | รท                       |
|     | บันทึกแจ้ง สปสช ส่วนกลาง/ ทะเบียน (ผ่าน สปสช    |     |       |    |       |        |                          |
| 3   | กทม )ขึ้นทะเบียน โมเดล3                         |     |       |    | _     |        | รพ                       |
| 4   | เชิญช่วนร้านยาเข้าโครงการ                       |     |       |    |       |        |                          |
| 5   | การเลือกกลุ่มโรค                                |     |       |    |       |        | รพ                       |
| 6   | การเลือกราชการชา                                |     |       |    |       |        | รพ                       |
| 7   | การขอสีที่ (user)เข้าระบบ eprescription)        |     |       |    |       |        | รพ + ร้านอา              |
| 8   | การขอเข้าระบบ Seamless                          |     |       |    |       |        | รพ + ร้านยา              |
| 9   | การจัดทำ Consent Form                           |     |       |    |       |        | รพ (กฎหมาย)              |
| 10  | การทดลองระบบ                                    |     |       |    |       |        | รพ + ร้านอา              |
|     | เลือก ผป                                        |     |       |    |       |        |                          |
|     | ประสานงานทำความเข้าใจ ผป                        |     |       |    |       |        |                          |
|     | การทดลองส่งใบสังยา ไปที่ร้านยา ( Key in )       |     |       |    |       |        |                          |
|     | สรุปผล                                          |     |       |    |       |        |                          |
|     | การคัดแขก ส่ง รายชื่อ ผป และรายการขาให้ร้านยา   |     |       |    |       |        |                          |
| 11  | 19 ร้าน                                         |     |       |    |       |        | รพ เภสัชกร + IT          |
| 12  | Schedule                                        |     |       |    |       |        | ร้านอา                   |
| 160 | เครียมระบบเพื่อส่งในสังยา ย่าน e prescription ( |     |       |    |       |        | 11401                    |
| 13  | Key wsa upload ( API )                          |     |       |    |       |        | เครื่อข่ายร้านยา         |
| 14  | ร้านยาเตรียมสำรองยา                             |     |       |    | 10 11 | 0.0100 | เครื่อข่ายร้านยา         |
| 15  | ทดสอบระบบ ตรวจสอบการส่งข้อม. + การส่งเบิก       | 111 | T T T |    |       |        | รพ + ร้านอา              |
| 16  | การ ปซส ( เริ่มเตรียม จน วันเปิดโครงการ )       |     |       |    |       |        | เภสัชกร + ปชส.           |
| 17  | เริ่มโครงการ                                    |     |       |    |       |        | ทกหน่วยงาน               |
| 18  | การรายงานผล ( ทกเดือน )                         |     |       |    |       |        | เภสัชกร +ผู้ปสง, ร้านยา  |
| 19  | การตรวจประเมินมาตรฐานตามโครงการ                 |     |       |    |       |        |                          |
| 20  | สรุปผลโครงการ )                                 |     |       |    |       |        | เภสัชกร +ผู้ ปสง. ร้านยา |

# การสนับสนุนของสภาเภสัชกรรม โครงการลดความแออัด โมเดล3

- กำหนดมาตรฐานการให้บริการ
- จัดการอบรมเรื่องโรคNCDS และ ยาที่ใช้
- ต่อรองราคายาบริษัท โดยให้เกิดการจัดซื้อตรง
- ประสานงานระหว่าง รพ.แม่ข่าย กับร้านยาลูกข่าย
- ประสานงานและแนะนำการใช้งานระบบ E PRESCRIPTION
- การพัฒนาระบบ EPRESCRIPTION
- แนะนำการจัดเตรียมเอกสารและแนวทางต่างๆ

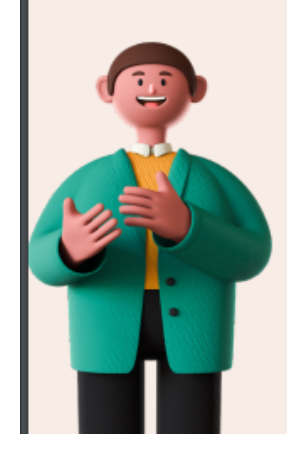

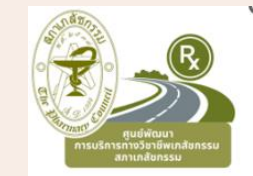

# OSSREGISTER.NHSO.GO.TH

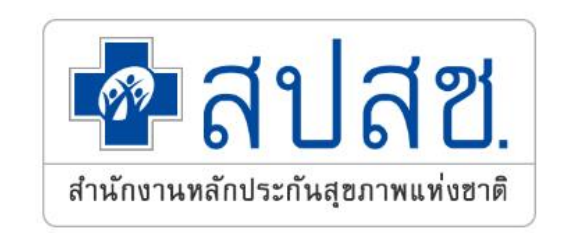

### ระบบขึ้นทะเบียนแบบ One Stop Service

คลิกเพื่อยืนยันตัวตนด้วยแอปพลิเคชัน ThaID

ระบบศูนย์กลางบริการระบบงานขึ้นทะเมียน (e-Portal)

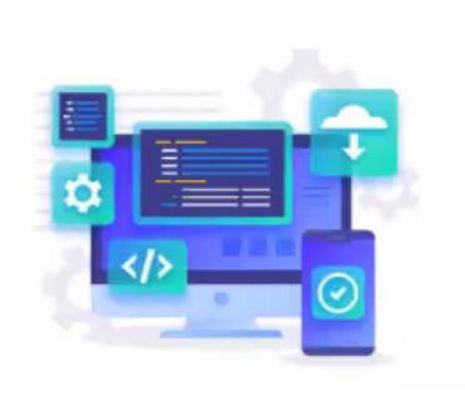

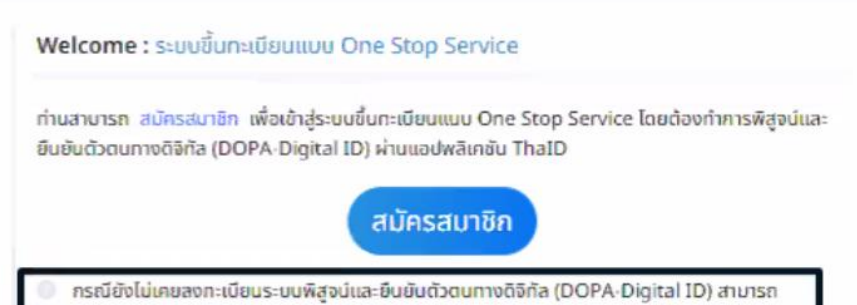

ดาวน์โหลดแอปพลิเคชัน ThaID ได้ที่ https://www.bora.dopa.go.th/app-thaid/

กระบบปัญชัญฝังงานเดิมที่สงจากทะเบียน Data Center (DC) สามารถเขาสูระบบ ขั้นทะเบียนแบบ C Stop Service ได้โดยคลิกที่ https://ossregister.nhso.go.th

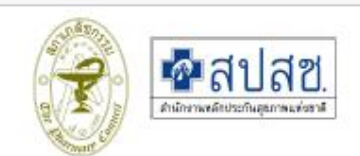

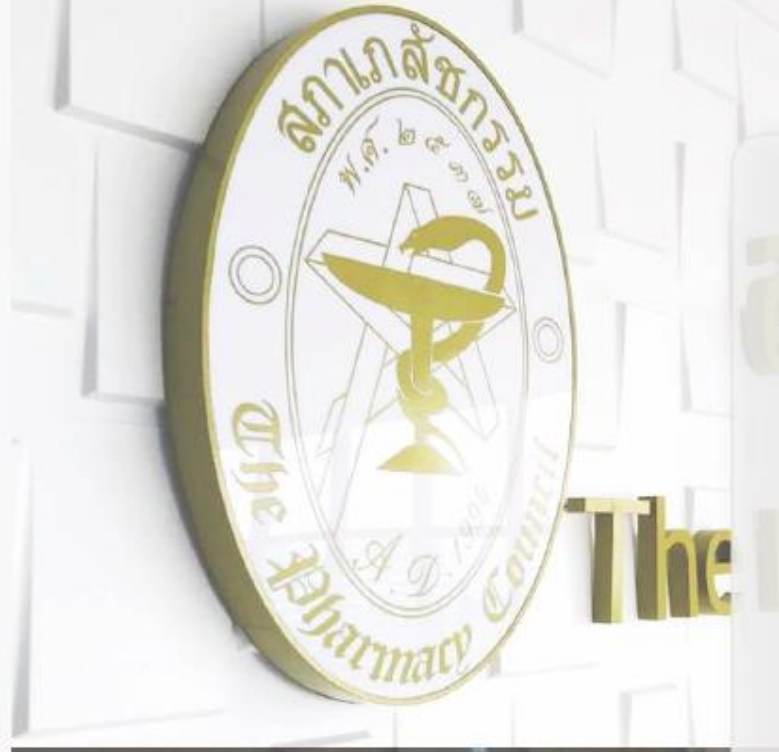

# การสนับสนุนจากสภาเภสัชกรรม

- 1. สร้างมาตรฐานการให้บริการตามมาตรฐานวิชาชีพ
- 2. ขยายจำนวนร้านยา เพื่อเข้าสู่บริการ
- 3. พัฒนาศักยภาพโดยจัดอบรมเพื่อให้ทราบแนวทางการบริการแต่ละบริการ
- 4. สนับสนุนคู่มีอการทำงาน
- การเป็นพี่เลี้ยงในการทำงานและตอบข้อสงสัย
- 6. เป็นผู้ประสานองค์กรที่เกี่ยวข้อง
- 7. สนับสนุนแพลตฟอร์มเภสัชกรรมทางไกล
- 8. แก้ปัญหาต่างๆ ที่เกี่ยวข้อง

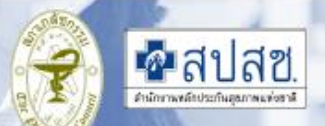

# Line OA ของศูนย์พัฒนาวิชาชีพ สภาเภสัชกรรม สำหรับเภสัชกรร้านยาที่ร่วมให้บริการ

สแกนได้เลย

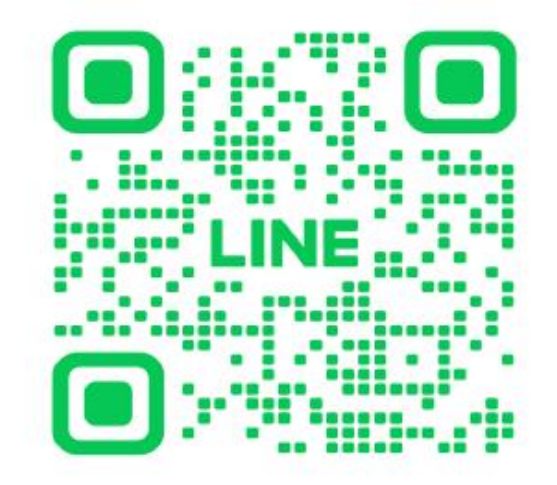

### ศูนย์การศึกษาต่อเนื่องทางเภสัชศาสตร์ และ ศูนย์พัฒนาการบริการวิชาชีพเภสัชกรรม

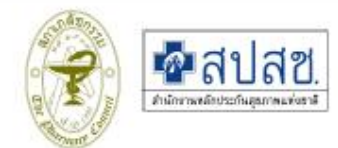

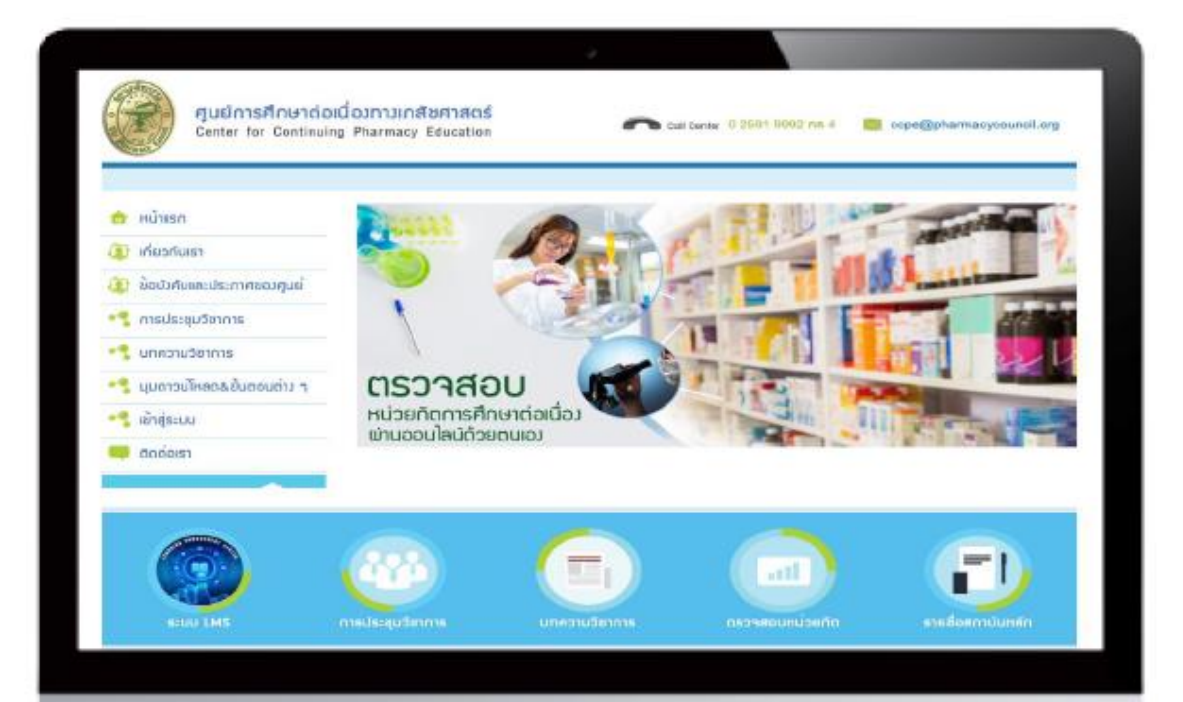

#### https://ccpe.pharmacycouncil.org

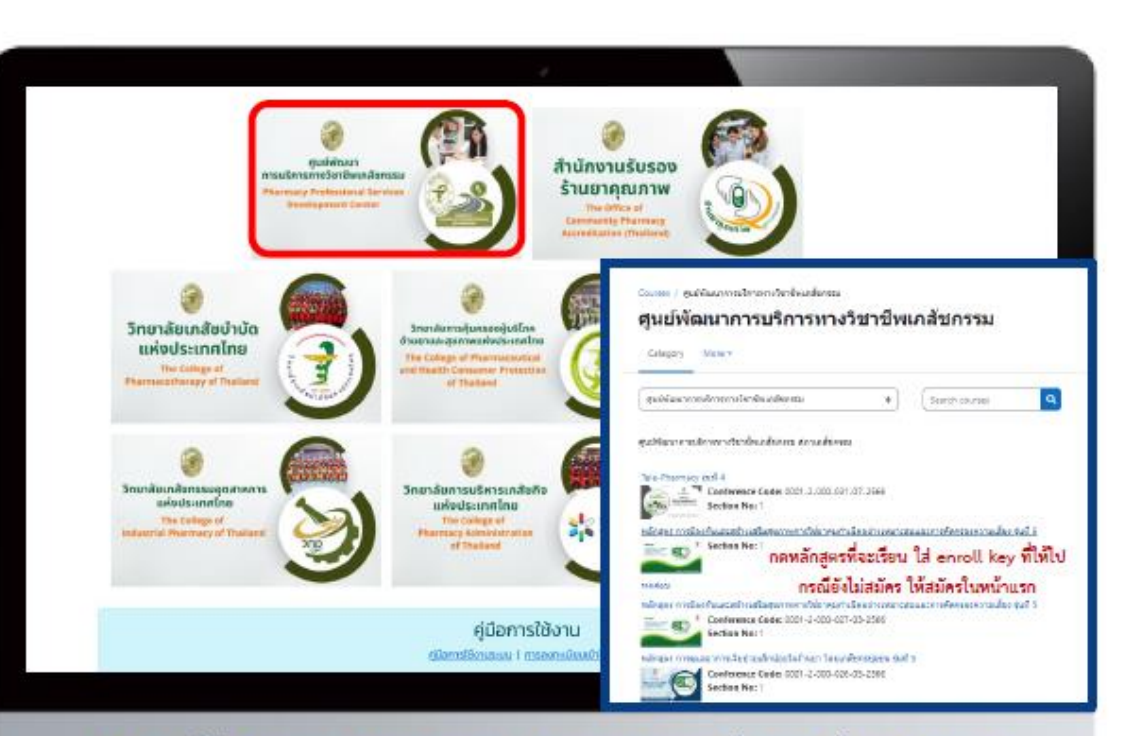

### https://pharmacycouncilservice.org/node/welcome

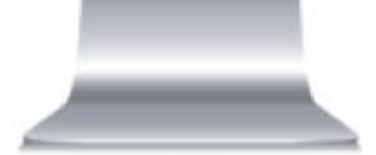

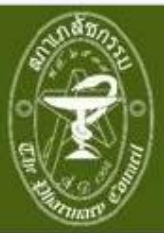

### การ<u>กรอก</u>คำขอประกาศนียบัตร (ของผู้ผ่านอบรมหลักสูตร จากระบบ <u>LMS</u>) <sub>โฟล์เอกสารประกอบคำขอ จำนวน 2 ไฟล์ ดังนี้</sub>

1. ไฟล์สำเนาใบอนุญาตประกอบวิชาชีพฯ 2. ไฟล์หนังสือรับรองหน่วยกิตการศึกษาต่อเนื่องที่ท่านเข้าอบรมหลักสูตรจากระบบ LMS

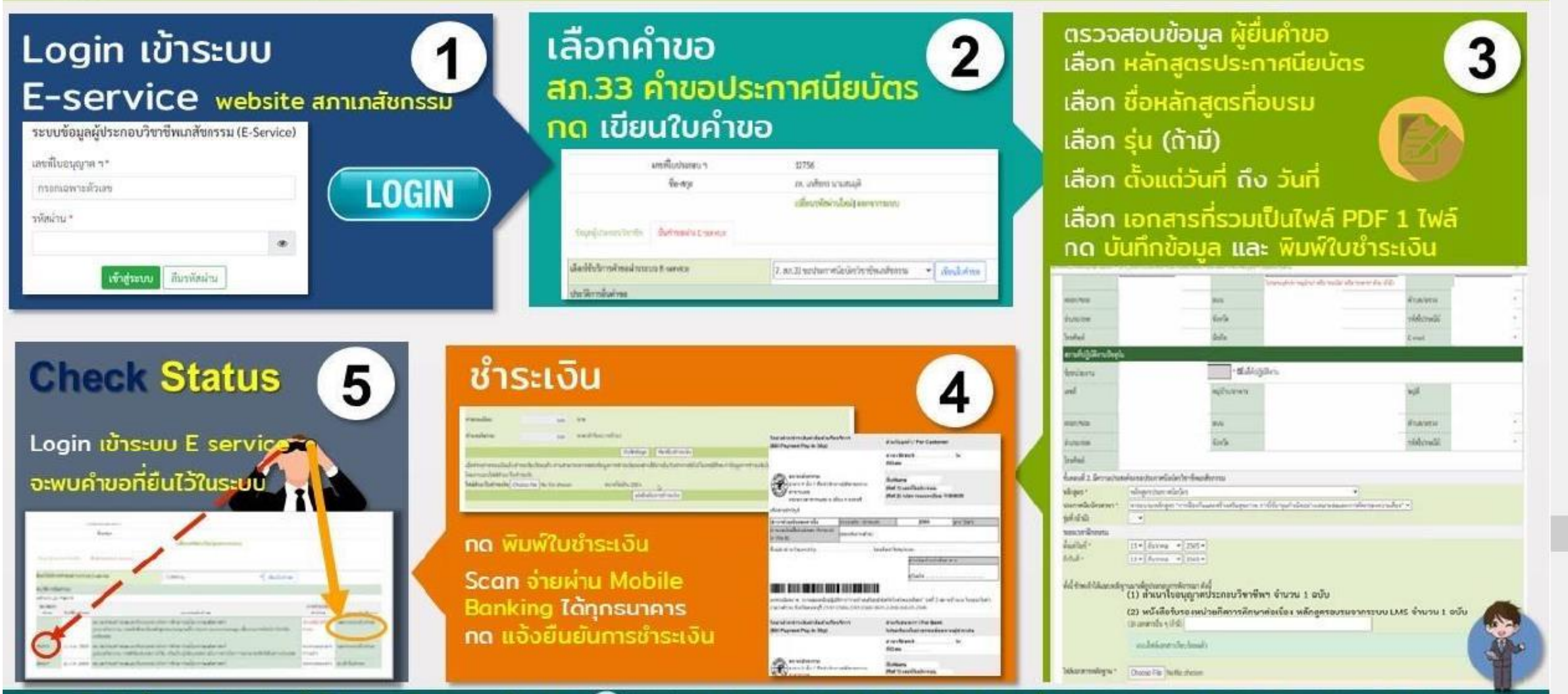

้ฝ่ายทะเบียนและใบอนุญาต สำนักงานเลขาธิการสภาเกสัชกรรม 🕋 โทรศัพท์ 0 2591 9992 (คู่สายอัตโนมัติ) กด 1 หรือ 4 / Email : pharthai@pharmacycouncil.org

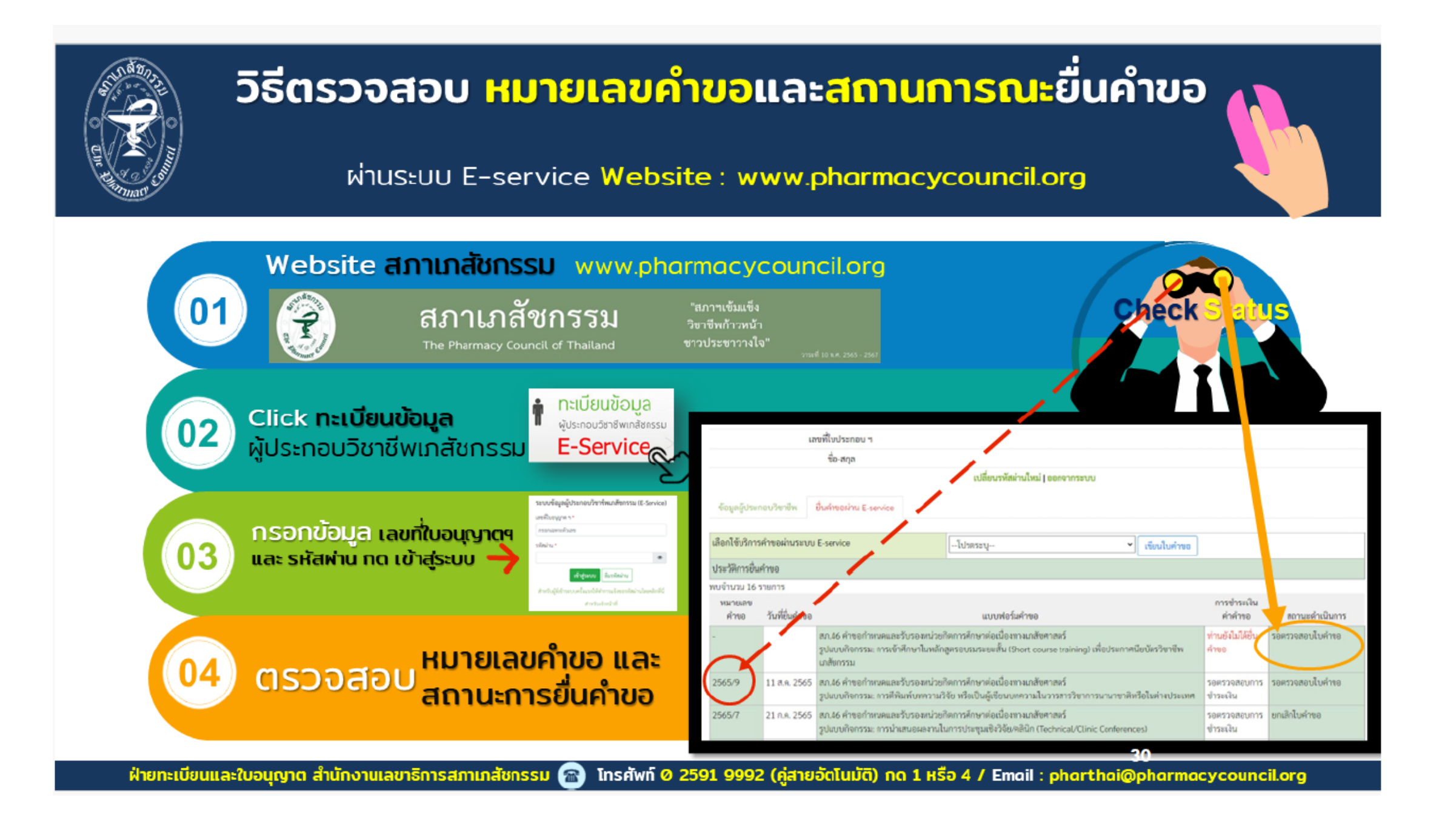

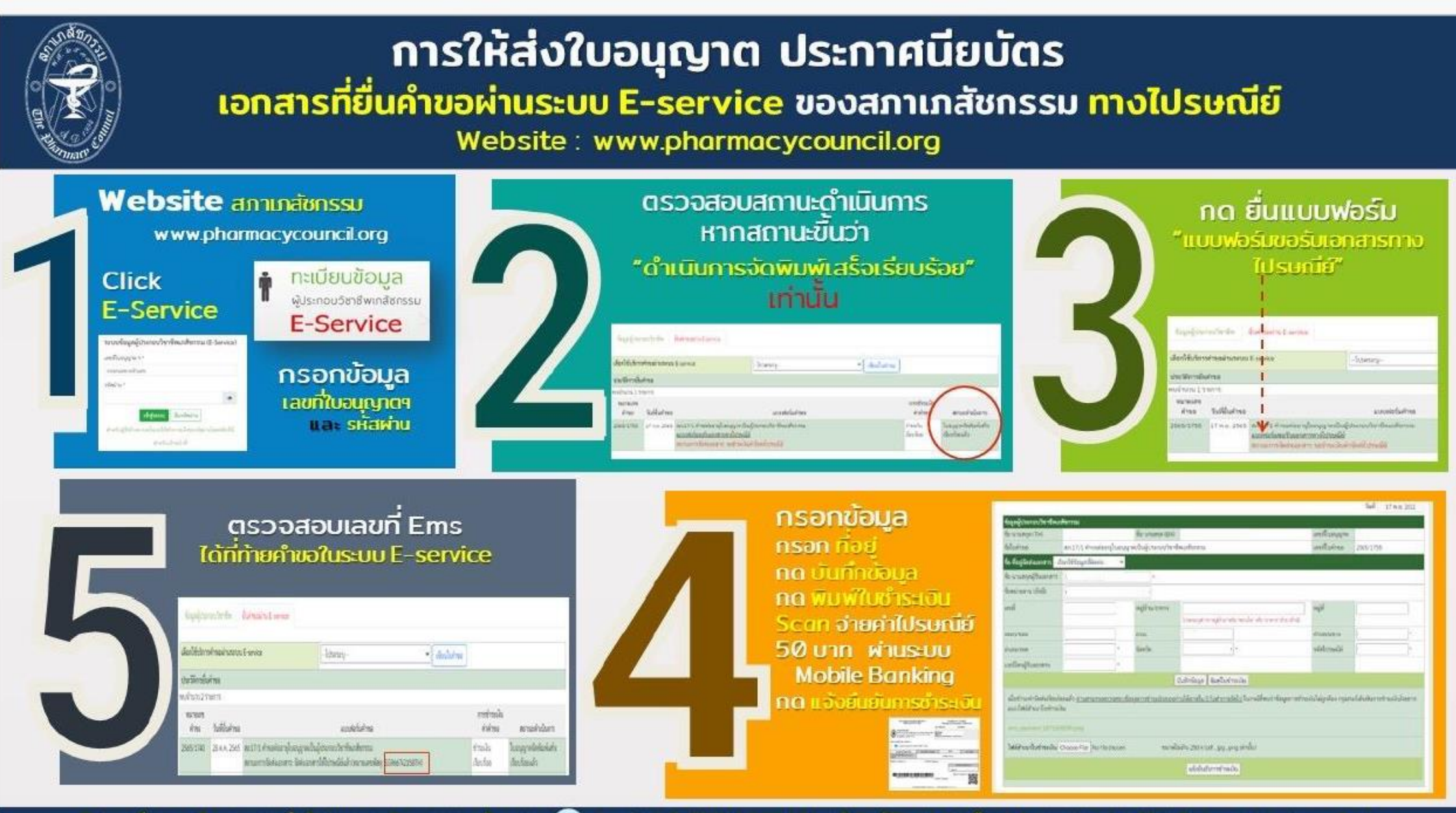

้ฝ่ายทะเบียนและใบอนุญาต สำนักงานเลขาธิการสภาเภสัชกรรม 🕋 โทรศัพท์ 0 2591 9992 (คู่สายอัตโนมัติ) กด 1 หรือ 4 / Email : pharthai@pharmacycouncil.org

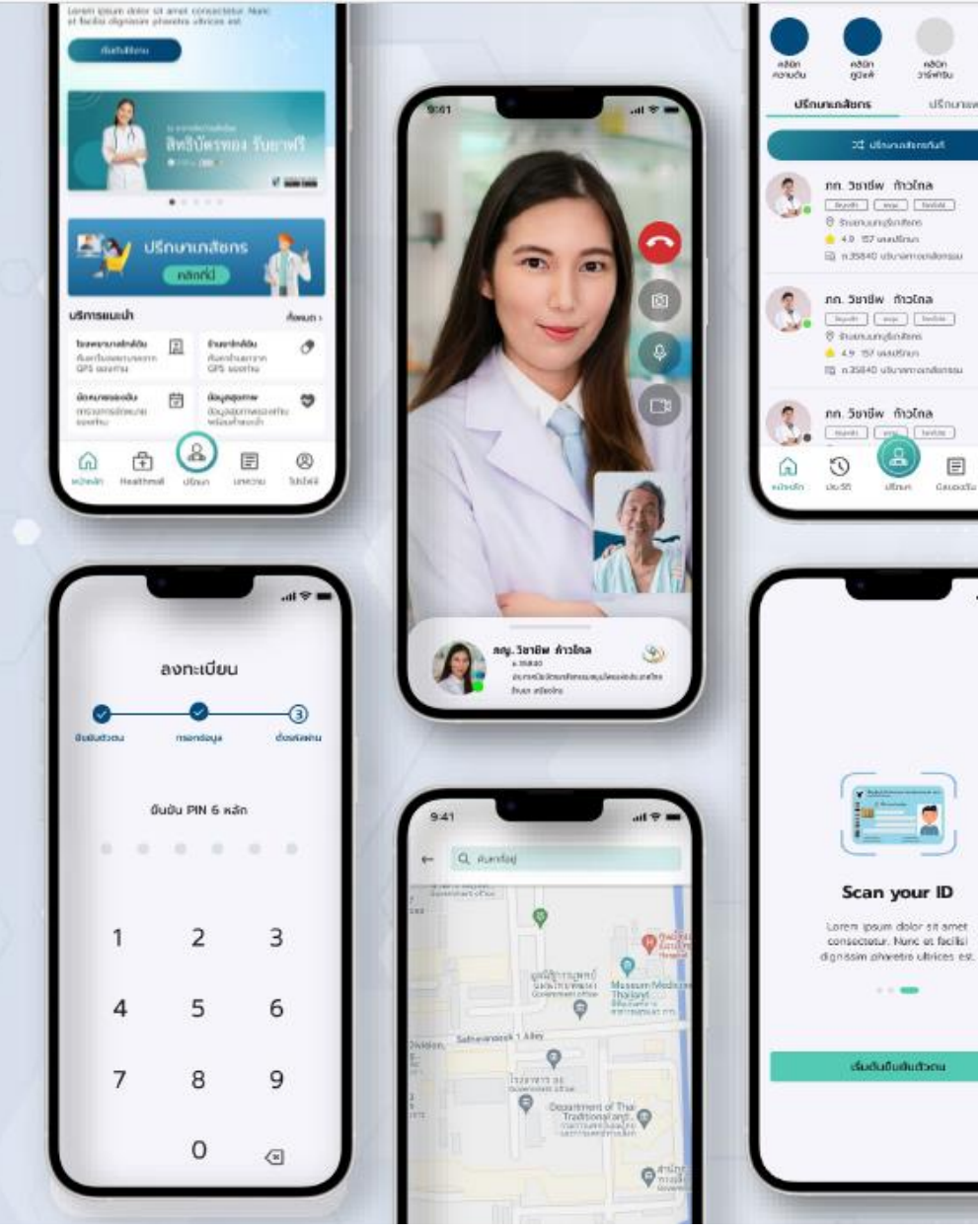

#### naon Unan . -iten manual 22 ultransformed at ຄາໄດກ໌ white n 30 livelt main taviat 8 sumunition + 0 107 meetings B 250 Et a 19840 starsamondorma 15 and กก. วิชาชีพ ก้าวไกล 8 manundations 6 4.9 197 usatitinen 8 250 ID n25840 uturamondunatu Sf. und กก. วิชาชีพ ก้าวไกล marki res laving F 0 affract Gausselle 2

## แพลตฟอร์มของสภาเภสัชกรรม

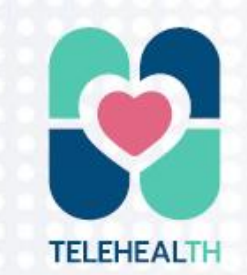

# **TeleHealth Thailand**

"Connect Healthcare Services in Your Hands"

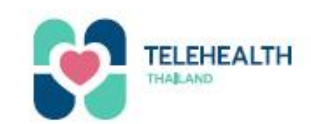

#### ฟีเจอร์หลัก

<

### TeleHealth Thailand Feature

เราพัฒนาคุณสมบัติของแอปพลิเคชันให้เหมาะกับทุกเพศทุกวัยในการปรึกษา กับบุคลากรทางการแพทย์ นอกจากนี้เรายังให้ความสำคัญกับการนำ เทคโนโลยีใหม่เข้ามาใช้ในการช่วยเหลือทางการแพทย์

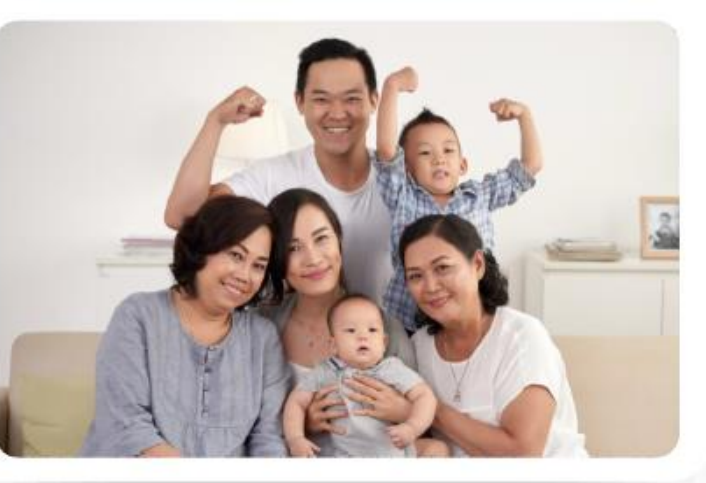

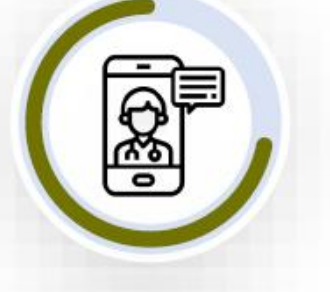

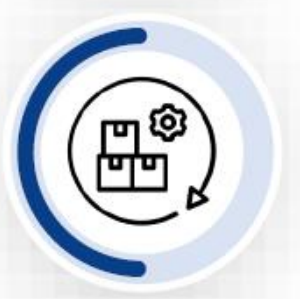

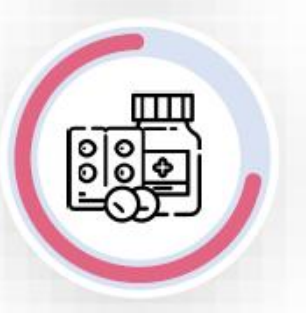

#### Teleconsultation

- ปรึกษาบุคลากรทางการแพทย์
- แพทย์ เภสัชกร พยาบาล นักกายภาพ นักจิตวิทยา
- รองรับ 3 ระบบ ข้อความ เสียง วิดีโอ
- ระบบยืนยันตัวตนก่อนเข้ารับบริการ

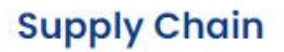

- ระบบบริหารจัดการ E-Prescription
- ระบบบริหารจัดการระบบยาและคลังสินค้า
- เชื่อมต่อกับบริษัทขนส่งภาครัฐและเอกชน
- ติดตามสถานการณ์จัดส่งแบบเรียลไทม์

#### **Health Mall**

- ซื้อสินค้าสุขภาพจากร้านยาและบริษัทโดยตรง
- เลือกรูปแบบการจัดส่ง
- สามารถปรึกษากับผู้เชี่ยวชาญก่อนซื้อผลิตภัณฑ์
- จำหน่ายยาสามัญประจำบ้าน

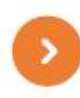

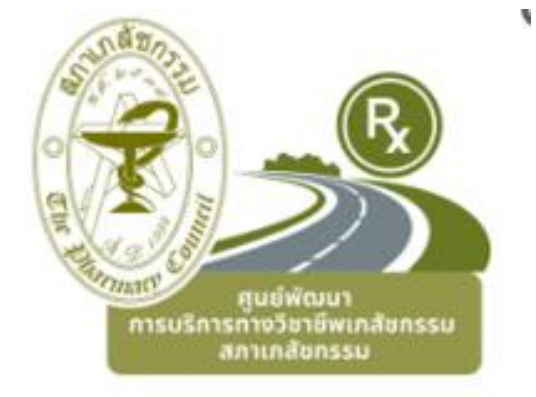

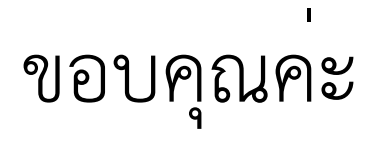